## **Entering Tournament Details – Website**

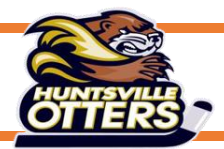

### Login to the Website Control Panel

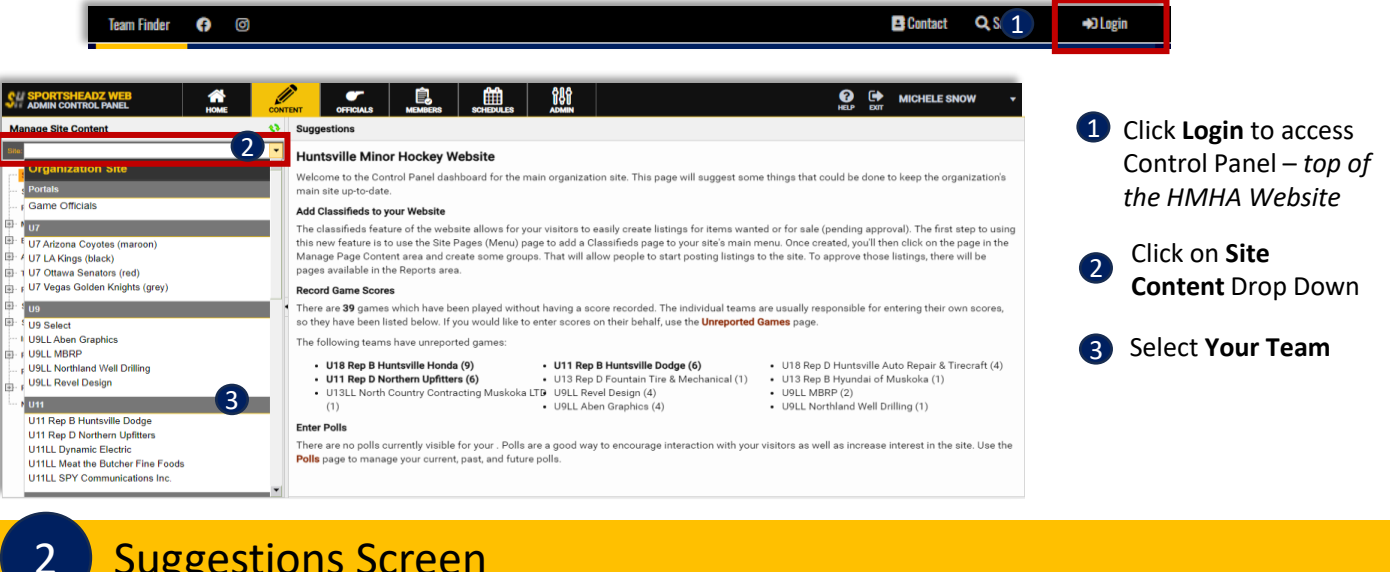

## **Suggestions Screen**

1

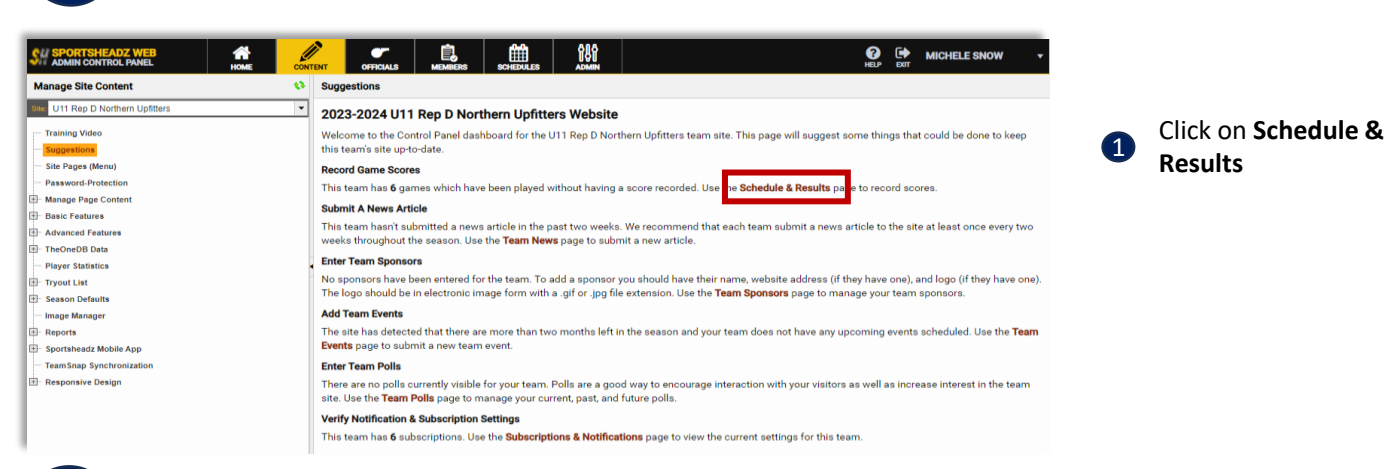

Team Schedule & Results 3

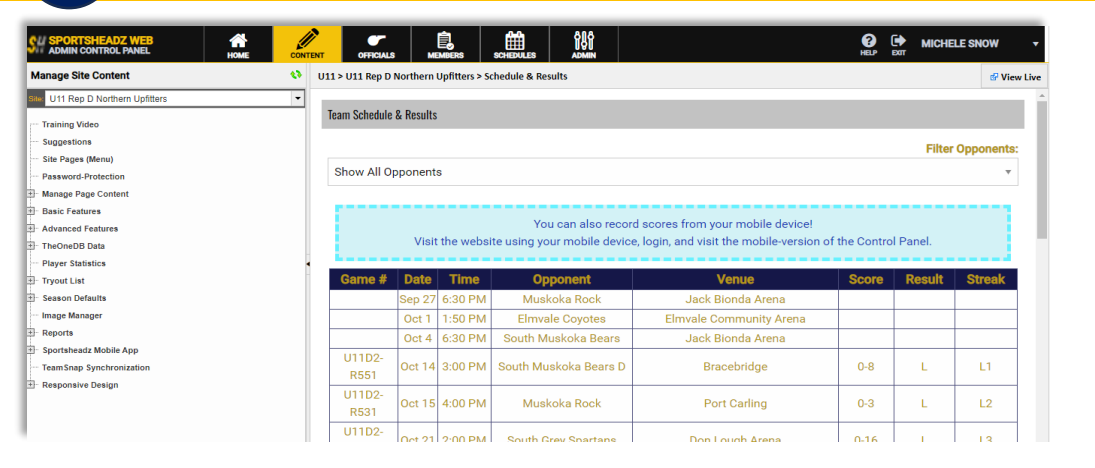

Scroll down to view scheduled Tournament

1

# **Entering Tournament Details – Website**

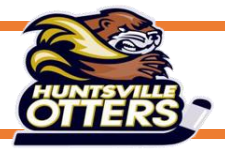

### Locate Scheduled Tournament

4

5

6

| SU SPORTSHEADZ WEB ADMIN CONTROL PANEL                   |      | T OFFICIAL                                              | в м           | EMBERS  |                                                |                               | ()<br>HELP    |   | LE SNOW   |
|----------------------------------------------------------|------|---------------------------------------------------------|---------------|---------|------------------------------------------------|-------------------------------|---------------|---|-----------|
| Manage Site Content                                      | 6) I | U11 > U11 Rep D Northern Upfitters > Schedule & Results |               |         |                                                |                               |               |   | 🗗 View Li |
| Site: U11 Rep D Northern Upfitters                       | -    | R519                                                    | 12            | 1:30 PW | Midiand Centenniais D                          | Jack Bionda Arena             | 0-4           | L | LI        |
| Training Video                                           |      | U11D2-<br>                                              | Nov<br>18     | 2:00 PM | Almaguin Ice Devils                            | Don Lough Arena               |               |   |           |
| - Site Pages (Menu)<br>                                  |      | U11D2-<br>R520                                          | Nov<br>19     | 1:30 PM | Muskoka Rock                                   | Jack Bionda Arena             |               |   |           |
| - Manage Page Content                                    |      | Nov                                                     | Nov 24-Nov 26 |         | JOHN JENNINGS TOURNAMENT (11994)               |                               | South Muskoka |   |           |
| Basic Features                                           |      | 1-C                                                     | Nov 24        | 2:30 PM | South Muskoka Bears                            | Gravenhurst Centennial Centre |               |   |           |
| Advanced Features                                        |      | 4-C                                                     | Nov 25        | 9:00 AM | Ilderton Jets                                  | Gravenhurst Centennial Centre |               |   |           |
| ∄· TheOneDB Data                                         |      | 7-C                                                     | Nov 25        | 2:00 PM | Muskoka Rock                                   | Gravenhurst Centennial Centre |               |   |           |
| Player Statistics                                        | •    | 9-C                                                     | Nov 26        | 2:00 PM | Essa Eagles                                    | Gravenhurst Centennial Centre |               |   |           |
| 2- Tryout List<br>2- Season Defaults                     |      | U11D2-<br>R540                                          | Dec 2         | 1:20 PM | Oro Thunder D                                  | Oro                           |               |   |           |
| - Image Manager<br>- Reports<br>- Sportsheadz Mobile App |      | U11D2-<br>                                              | Dec 3         | 5:00 PM | Elmvale Coyotes D                              | Elmvale                       |               |   |           |
| - TeamSnap Synchronization                               |      | U11D2-<br>R503                                          | Dec 9         | 2:30 PM | Almaguin Ice Devils                            | Burks Falls Arena             |               |   |           |
|                                                          |      | Jan                                                     | 19-Jan        | 21      | STANLEY TAGGART MEMORIAL AE TOURNAMENT (12341) |                               | Mooretown     |   |           |

1 Double Click on Tournament

#### Tournament Details

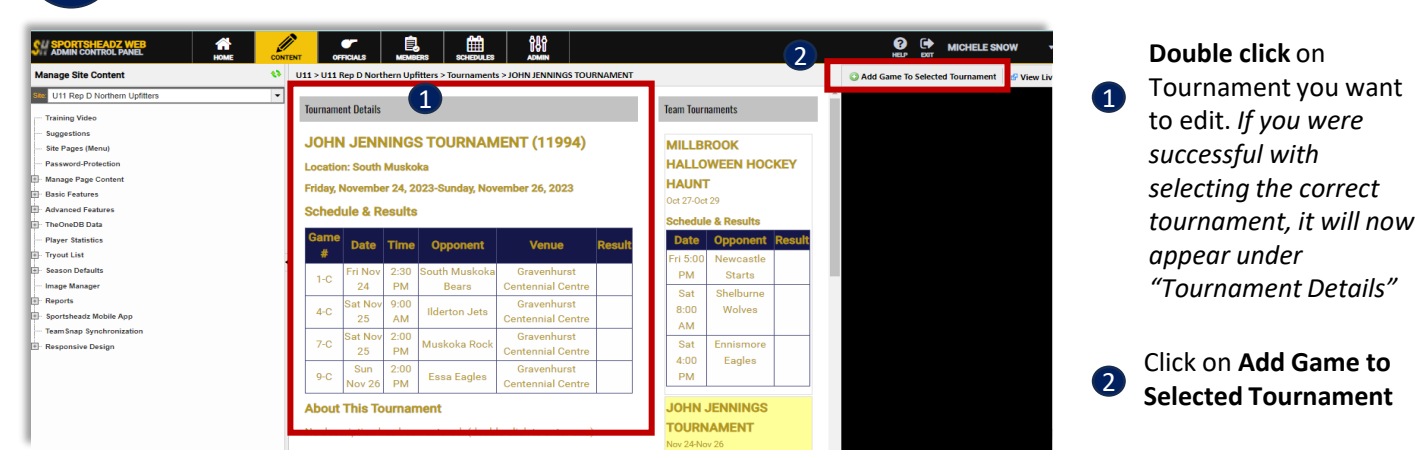

#### Tournament Game

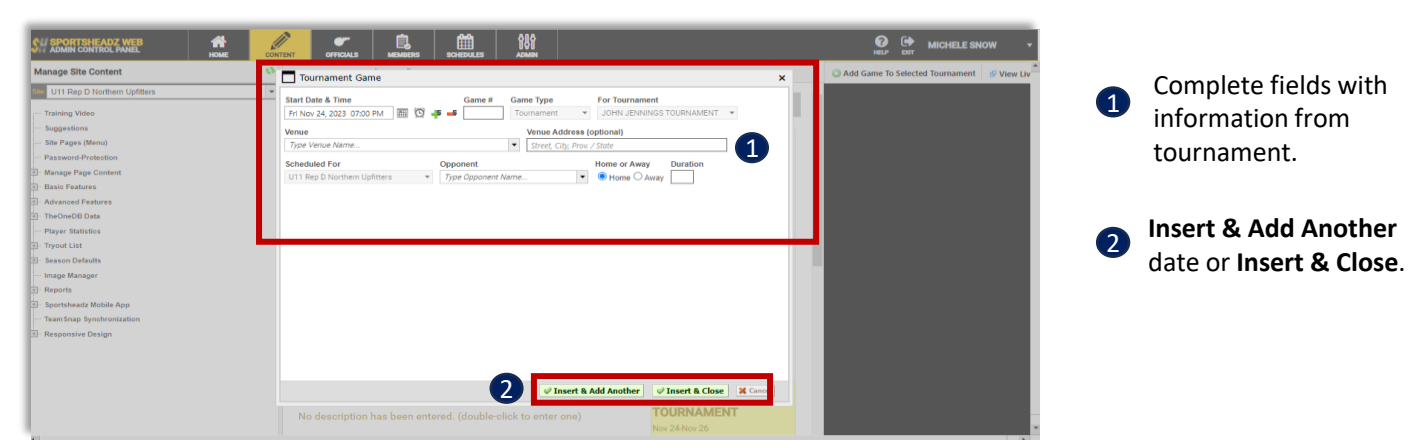